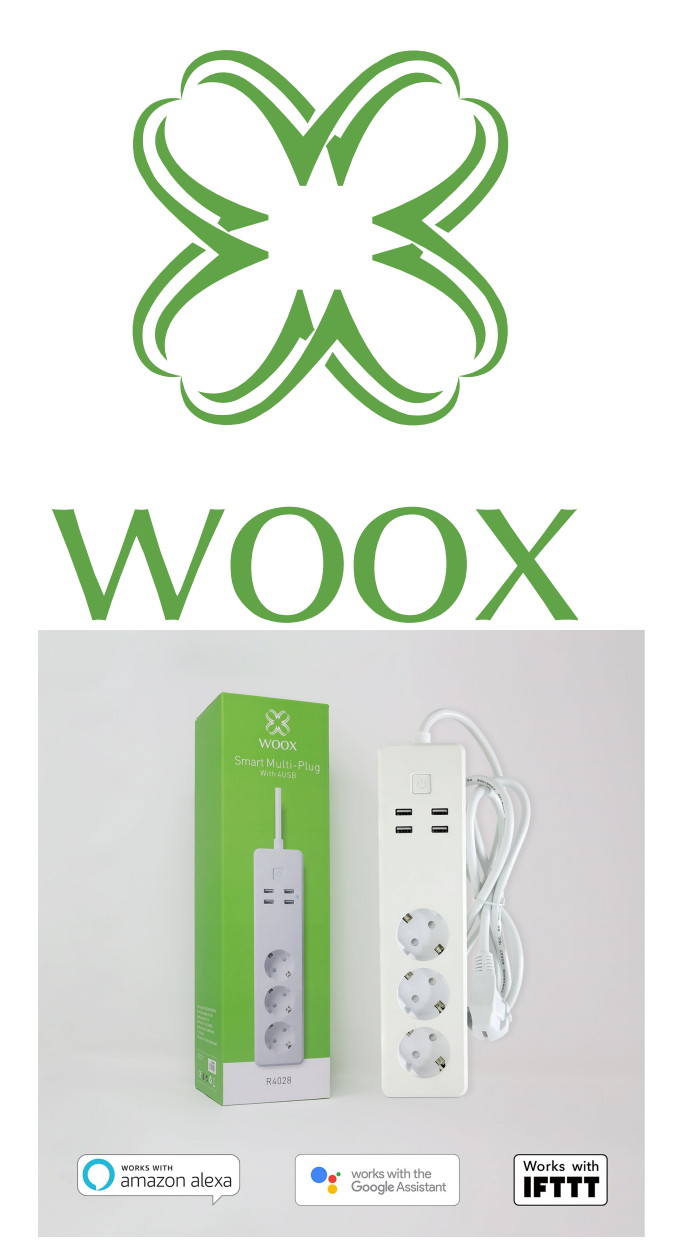

# **R4028** Ghid de inițiere rapidă

## Aceasta priză suportă numai router WiFi de 2,4 GHz, asigurați-vă că utilizați un router WiFi de 2,4 GHz.

1. Scanați codul QR de mai jos sau căutați "Woox home" în magazinul Apple sau în PlayStore Google pentru a instala aplicația Woox pe telefonul dvs.

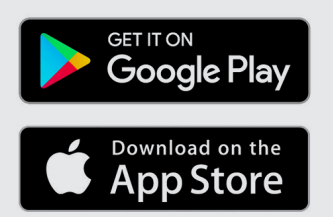

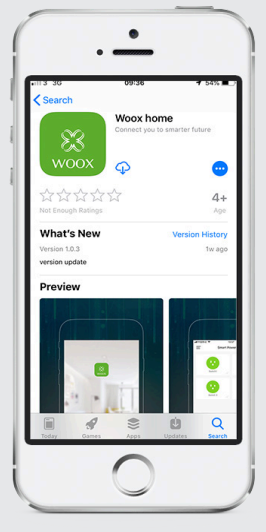

2. Intrați interfața de înregistrare / login, introduceți numărul de telefon sau adresa de email pentru a primi codul de verificare necesar înregistrarii.

3. Urmați pașii necesari înregistrării din mesajul text sau din e-mail.

4. Conectați-vă cu numărul de telefon mobil sau adresa de email înregistrată și introduceți parola aleasă.

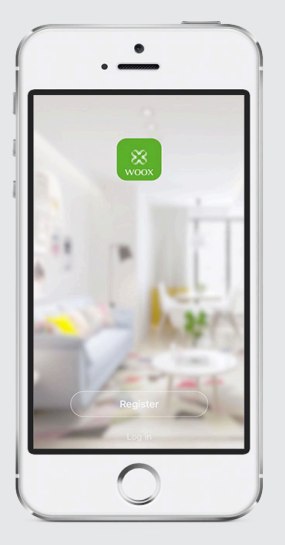

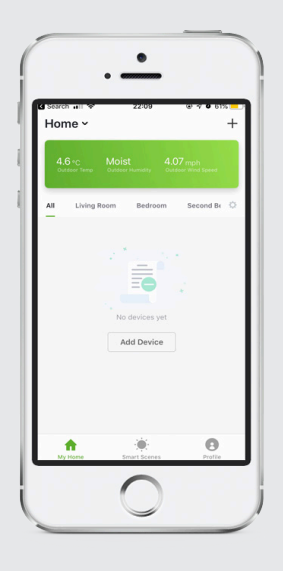

5. Faceți clic pe "+" în colțul din dreapta sus (Android) sau pe mijloc (iOS) pentru a adăuga dispozitivul WOOX.

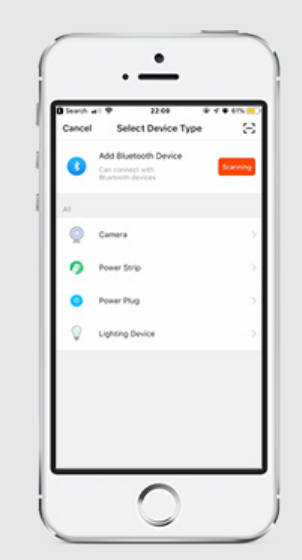

- Selectați "Power Strip"
  Lumina de la
- Lumina de la butonul de pornire al prizei de alimentare începe să clipească rapid, faceți clic pe aplicație pe butonul "confirm light blinks rapidly"

8. În fereastra SSID WiFi deschisă, introduceți parola WiFi.

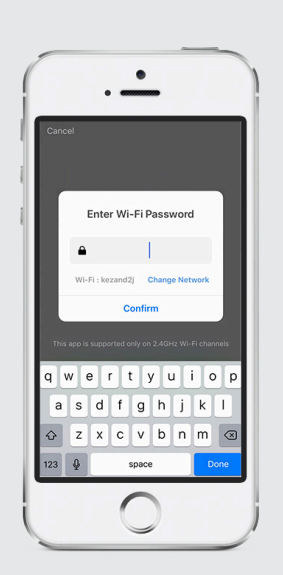

Dispozitivul se conectează, dacă eșuează, încercați din nou procesul,daca conectarea a reușit vor apărea informații despre dispozitiv în aplicație.

Puteți da dispozitivului un nume implicit sau îl puteți schimba.

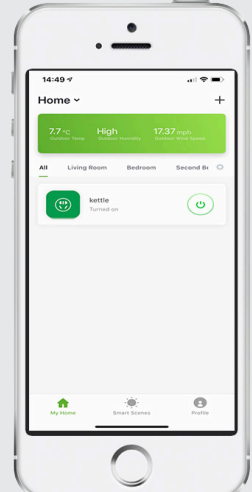

#### Întrebari frecvente

Î: Cum să resetați prelungitorul?

A: Țineți apăsat butonul de alimentare de pe prelungitor pentru 10 secunde și așteptați ca LED-ul să lumineze intermitent și dispozitivul să se repornească.

Î: Dispozitivul nu poate fi controlat corect? A: Verificați dacă rețeaua este normală, puteți pune dispozitivul aproape la router, iar dacă nu, se recomandă resetarea dispozitivului și adăugarea acestuia din nou.

Î: De ce este încă în lista de dispozitive după resetate? A: Funcția de resetare a dispozitivului resetează doar configurația de rețea a prelungitorului, dar nu poate schimba configurația sau șterge prelungitorul din aplicație și trebuie să fie ștearsă manual din aplicație.

Î: Cum se conectează prelungitorul la un alt router? A: Scoateți mai întâi și resetați dispozitivul în aplicație, apoi configurați-l ca dispozitiv din nou în aplicație.

Î: De ce nu primesc notificările din aplicație pe telefon? A: Vă rugăm să confirmați că aplicația rulează pe telefon și funcția de memento si confirmarea autoritații au fost activate in sistemul telefonului;

## Informații înainte de utilizare

Acest prelungitor suportă numai router WiFi de 2,4 GHz, asigurați-vă că utilizați un router WiFi de 2,4 GHz.

Prelungitorul poate fi asociat unui singur cont de aplicație, pentru a o utiliza într-un alt cont, vă rugăm să ștergeți mai întâi dispozitivul din contul curent.

**Conținut pachet** R4028 Ghid de inițiere rapidă

# Adăugarea de abilități în Amazon Alexa: Wooxhome Nume pentru includerea în Google Home Control: Wooxhome